## 开放学院 2020 年 1 月

**委考课程、实践考核课程和毕业论文报考通知** <sup>各辅导员、各考生</sup>:

根据学院教学工作安排,学院委考课程考试时间定于 2020 年 1 月 9—10 日。其它专业的实践考核课程定于 2019 年 12 月底至 2020 年 1 月初,具体考试时间和考核方式由任课老师确定(一般为随堂考 试)。为方便学生报考,现将学院委考课程和实践考核课程报考有关 事项通知如下:

一、委考课程、实践考核课程和毕业论文报考对象

开放学院在校学生和离校三年内的学生(2015级、2016级、2017级 学生)。

二、委考课程、实践考核课程和毕业论文报考时间

2019年11月27日—12月9日。

三、委考课程、实践考核课程和毕业论文审核时间(开放学院办负责 审核)

2019年11月27日—12月9日(星期六、星期日除外)每天下午 15:30—16:30。

四、委考课程、实践考核课程和毕业论文报考方式

考生通过 http://service.qidaedu.com/home/scnu.action (奇大教育)网站进行报考,具体报考课程见各校开考情况一览表,报考流程见附件1、附件2和附件3。

五、考生网上缴费时间和缴费标准

2019年11月28日—12月9日,每科次37元。

考生提交的报考信息须由开放学院办审核通过后才能缴费,因系统 在完善过程中,如奇大系统提示不用审核也可以缴费,则请考生直接 缴费。

六. 委考课程和实践考核课程报考有关注意事项

 1、根据学院教学管理规定和本次委考课程和实践考核课程开考情况, 开放学院高年级学生可自由选择本次开考的委考课程和实践考核课程报考;开放学院低年级学生只能报考已开课的委考课程和实践考核课程,不得报考高年级开考的委考课程和实践考核课程。

2、离校生和跨年家报考没有笔试环节的实践考核课程,具体考试时间 请于12月10—13日与吴老师(0757—86687200南海校区)或谢老师(020-85216059广州校区)联系。

3、离校生和在校生不能报考备注中注明 18级学生报考的课程,如报 考这些科目,不予安排相关指导环节和退费,在校生如已经安排教育 实习、毕业实习和毕业论文指导,学生务必完成网上报考和缴交报考 费,否则,学院不予上传成绩。

4、考生务必通过电脑进行委考、实践和论文网上报考和缴费,缴费 成功后考生不能修改报考科目,已缴交的报考费不予退费。对于未报 考和未缴费成功的考生,学院不予安排考试和认可成绩。

附件1: 华南师范大学开放学院委考课程报考流程

附件 2: 华南师范大学开放学院实践考核课程报考流程

附件3:开放学院毕业论文报考流程

开放学院教学部

2019年11月26日

2

| 开放学院(广州、 | 南海校区) | 2020年1 | 月委考 | 课程开考 | 情况一 | ·览表 |
|----------|-------|--------|-----|------|-----|-----|
|          |       | •      |     |      |     |     |

| 年级和专业        | 课程名称      | 考试时间    | 备注 |
|--------------|-----------|---------|----|
| 18级商务英语专科    | 英语语法      | 1月10号上午 |    |
| 18级商务英语专科    | 商务英语写作    | 1月9号下午  |    |
| 18级英语(本)     | 第二外语(日语)  | 1月9号上午  |    |
| 18级汉语言文学     | 中小学语文教材教法 | 1月9号上午  |    |
| 18级汉语言文学     | 古代汉语(二)   | 1月9号下午  |    |
| 18级人力资源管理(本) | 人事管理学     | 1月10号上午 |    |
| 18级汉语言文学(本)  | 中国当代文学史   | 1月9号上午  |    |
| 18级汉语言文学(本)  | 现代汉语语法研究  | 1月10号上午 |    |
| 18级汉语言文学(本)  | 古代汉语(一)   | 1月10号下午 |    |
| 18级学前教育(本)   | 学前儿童家庭教育  | 1月10号上午 |    |
| 19级学前教育(本)   | 学前游戏论     | 1月10号下午 |    |
| 19级英语(本)     | 第二外语(日语)  | 1月9号上午  |    |
| 19级学前教育(本)   | 学前儿童家庭教育  | 1月10号上午 |    |
| 19级学前教育(本)   | 学前游戏论     | 1月10号下午 |    |
| 19级汉语言文学     | 现代汉语(一)   | 1月9号上午  |    |
| 19级汉语言文学     | 古代汉语(一)   | 1月10号下午 |    |
| 19级人力资源管理(本) | 现代人员测评    | 1月9号上午  |    |
| 19级人力资源管理(本) | 人事管理学     | 1月9号下午  |    |
| 19级汉语言文学(本)  | 现代汉语语法研究  | 1月10号上午 |    |

开放学院(南海校区)2020年1月实践考核课程开考情况一览表

| 专业名称         | 课程名称         | 考试时间            | 备注          |
|--------------|--------------|-----------------|-------------|
| 18级电子商务      | 计算机与网络技术基础   |                 |             |
| 18级电子商务      | 电子商务案例分析     |                 |             |
| 18级电子商务      | 综合作业(实践)     | -               |             |
| 18级视觉传播设计与制作 | 招贴设计         |                 |             |
| 18级视觉传播设计与制作 | 色彩构成         |                 |             |
| 18级视觉传播设计与制作 | 标志设计         | -               |             |
| 18级视觉传播设计与制作 | 艺术设计毕业实习     | -               |             |
| 18级计算机信息管理   | 计算机信息管理课程实验  | -               |             |
| 18级计算机信息管理   | 计算机信息处理综合作业  |                 | 无笔试         |
| 18级视觉传达设计(本) | 网页设计         |                 |             |
| 18级视觉传达设计(本) | 编排设计         |                 |             |
| 18级视觉传达设计(本) | 字体设计         |                 |             |
| 18级视觉传达设计(本) | 系列书籍装帧设计     | 9010 年          |             |
| 18级动漫设计与制作   | 动画运动规律       | 2019 年<br>12 月底 |             |
| 18级动漫设计与制作   | Softimagexsi | 至 2020 年        |             |
| 18级动漫设计与制作   | Painter      | □□月初            |             |
| 18级动漫设计与制作   | 3DSMAX 软件    | -               |             |
| 18级汉语言文学     | 教育实习(一)      | -               | 18级报考       |
| 18级会计        | 计算机应用基础      | -               |             |
| 19级动漫设计与制作   | 动画编导基础       | -               |             |
| 19级动漫设计与制作   | Photoshop    |                 |             |
| 19级动漫设计与制作   | 动漫美术基础       | -               |             |
| 19级商务英语      | 商务英语听力       |                 | 工体中         |
| 19级商务英语      | 商务英语口语       | -               | <b>工毛</b> 讯 |
| 19级行政管理      | 计算机应用基础      | -               |             |
| 19级视觉传播设计与制作 | 素描           |                 |             |
| 19级计算机信息管理   | 计算机信息管理课程实验  |                 |             |
| 19级视觉传达设计(本) | 设计素描         |                 |             |

备注中注明 18 级报考只限于 18 级学生才能报考

## 开放学院(广州校区)2020年1月毕业论文开考情况

| 年级和专业             | 课程名称        | 考试时间        | 备注   |
|-------------------|-------------|-------------|------|
| 10 河汪之子兴教女子刘      | 出版公子        | 由指导老师规定提    | 18级学 |
| 18 汉诺言义子教育本科      | 毕业花义        | 父毕业论义的问     | 生报考  |
| 10 人 十次 酒 焙 田 木 利 | 比小学         | 由指导老师规定提    | 18级学 |
| 10八刀页你自理平秤        | "牛业化义       | 文千亚化文时间     | 生报考  |
| 10 常语教育大利         | 比亚达文        | 由指导老师规定提    | 18级学 |
| 10 央后教育本科         | "牛业化义       | 文平亚化又时间     | 生报考  |
| 10                | 比小公子        | 由指导老师规定提    | 18级学 |
| 10 子則教月           | <b>华亚尼文</b> | 文千亚化又的问     | 生报考  |
| 10 加登佐进恐进         | 比小公子        | 由指导老师规定提    | 18级学 |
| 10                | 千业化义<br>    | 父午业化人的问<br> | 生报考  |

备注中注明 18 级报考只限于 18 级学生才能报考。

附件1

华南师范大学开放学院"委考"课程报考流程 考 生 在 浏 览 XX 器 输 λ 北 : http://service.gidaedu.com/home/scnu.action 账号是: 准考证号: (请辅导员告知学生准考证号)。 最初密码是:考生在奇大系统中报名时设置的密码或身份证后六位, 如考生忘记密码,请与辅导员联系。请考生保管好密码, 因密码被盗而出现报考错误,责任自负。 学生报考具体流程:

 1、考生登陆奇大教育系统网页,输入相关信息,点击报考委考课, 进入报考页面,页面会显示学生能报考的课程,选择要报考的课程,提交。系统会提交报考信息,并生成缴费订单。

| 在线学习             | 自考 | 考试安排       | 实践考核              | 成绩查询    |    | 申请学位 | 考试资料    | 科 代办服务 | ew)<br>诚聘英才 |  |  |
|------------------|----|------------|-------------------|---------|----|------|---------|--------|-------------|--|--|
| 个人信息             | ~  | 📢 [广州]关于领理 | Q2014年下半年自学考      | 皆试毕业证书的 | 通知 |      |         |        |             |  |  |
| 综合查询             | ~  |            |                   |         | 报考 | 委考课  |         |        |             |  |  |
| 报考服务             | ~  | 准考证号:      | 010515302926      |         |    | 考    | 生姓名: 颜晓 | 霞      |             |  |  |
| 教务管理             | ~  | 报考年月:      | 201511            |         |    | 学    | 校名称: 华南 | 师范大学   |             |  |  |
| 申报学位             | ~  | 专业名称:      | 专业名称: 英语教育(独立本科段) |         |    |      |         |        |             |  |  |
| 下人资料官理   定账课来核管理 | ž  |            |                   |         |    | 课程:  | 名称      |        |             |  |  |
| 委考课考核管理          | ^  |            | 美国文学选读            |         |    |      |         |        |             |  |  |
| →报考委考课           |    |            |                   |         | 提  | 交    |         |        |             |  |  |
| 当前委考课报考查询        |    |            |                   |         |    |      |         |        |             |  |  |
| 历史委考课成绩查询        |    | 删除 打印回劫    | L                 |         |    |      | 课程代码    | b:     | <u>查 询</u>  |  |  |
| 委考资料下载           | •  | □ 报考年月     | 准考证号              | 姓名      | 院校 | 课程   | 考试时间    | 考试状态   | 宙核状态        |  |  |
|                  |    |            |                   |         |    |      |         |        |             |  |  |

的表格上方显示支付码,可点击去缴费按钮进行缴费。

ps:报考的全部课程都审核通过后才能缴费。

| 1              |               | 1            |                | 11           | U              |            |                   |                  |  |  |  |
|----------------|---------------|--------------|----------------|--------------|----------------|------------|-------------------|------------------|--|--|--|
|                |               |              |                | 用户名:5082     | 201401816 个人中心 | 退出 🗌 移动APP | 帮助中心 客服热          | 线:020-8527539    |  |  |  |
| O 奇大<br>QiDaEc | .教育<br>du.com | 视频 题库        | ● 书城 在线直       | 播 教师资格证      |                | 课程         | <u>した</u><br>题库 ( | 20 日<br>数信 移动APP |  |  |  |
| 在线学习           | 自考            | 考试安排         | 实践考核           | 成绩查询         | 申请学位    考      | 試資料        | (Tew)<br>代办服务     | 诚聘英才             |  |  |  |
| 个人信息           | ^             | ◀狄 关于2015年4) | 月高等教育自学考试有关    | 课程使用答题卡作答的   | 通知             |            |                   |                  |  |  |  |
| 基本资料           |               |              | 报考委考课          |              |                |            |                   |                  |  |  |  |
| 修成密码<br>报表打印   |               | 准考证号:        | 010515302926   |              | 考生姓名:          | 颜晓霞        |                   |                  |  |  |  |
| 综合查询           | ^             | 报考年月:        | 201511         |              | 学校名称:          | 华南师范大学     |                   |                  |  |  |  |
| 考生座位查询         |               | 专业名称:        | 英语教育(独立本科段     | )            |                |            |                   |                  |  |  |  |
| 学位外语成绩查询       |               |              |                |              | 课程名称           |            |                   |                  |  |  |  |
| 学位证书查询         |               |              | 美国文学选读         |              |                |            |                   |                  |  |  |  |
| 报考服务           | ^             |              |                | 48           |                |            |                   |                  |  |  |  |
| 报考省统考课程        |               |              |                | die          |                |            |                   |                  |  |  |  |
| 查询当次报考         |               |              |                |              |                |            |                   |                  |  |  |  |
| 查询历史报考         |               | 删除 打印回执      | 支付码: C6BC4     | AFE4E3A0F70D | 去缴费 课          | 程代码:       |                   | <u>查 询</u>       |  |  |  |
| 查询当次考试安排       |               | □ 报考年月       | 准考证号 姓名        | 院校           | 课程             | 考试时        | 间 考试状态            | 审核状态             |  |  |  |
| 教务管理           | ^             | 201511 01    | 0515302926 節略雷 | 508-化南师范大学   | 10101-美国文学说    | ·遗         | 正堂老试              | 宙核通过             |  |  |  |
| 相沟通教学评价        |               |              | STATES         | 000 TOMACT   |                | 0/5        | 11-19-19-14       | HIN IS AD LE     |  |  |  |

3、点击去缴费后,系统会跳转到支付页面,选择支付方式,点击 全额支付,根据选择的支付方式进行支付。

| -id-       |                           |                   | 您好! 顏晓霞! |
|------------|---------------------------|-------------------|----------|
| ¥          |                           |                   | 常见问题     |
|            | 支付项目                      | 2016年自学考试委考考试费    | 各银行卡支付限额 |
|            | 订单号                       | 5237739           |          |
|            | 可支付起始时间                   | 2016-09-15 00:00  |          |
|            | 可支付结束时间                   | 2017-01-31 22:30  |          |
|            | 币种                        | 人民币元 <b>[CNY]</b> |          |
| 您的付款信息     | 金额                        | 0.02              |          |
|            | 姓名                        | 颜晓霞               |          |
|            | 付款方式                      |                   |          |
| 请选择网上支付银行: |                           |                   |          |
|            | ay 在线支付<br>Online Payment | ◎ 🏠 微信支付          |          |
|            | <b>◇ 嫡 支 付</b>            | 关闭                |          |

【银联在线支付】

1、方式一"银联卡支付":需在银行办理网上支付业务及绑定 手机号。

| 直接付款    |                                    |           |  |
|---------|------------------------------------|-----------|--|
| 1. 输入卡号 | <ul> <li>2. Six Million</li> </ul> | ◆ 3. 完成支付 |  |
| 储蓄牛     |                                    |           |  |
| 储富卡     |                                    |           |  |

2、方式二"网银支付": 需配合个人网银使用。

| 银联卡支付网银支付             | 迷你付                                 | <b>.</b>                 |                                                                                                    |
|-----------------------|-------------------------------------|--------------------------|----------------------------------------------------------------------------------------------------|
| ○ ◆ 1 3 4 行 4 3 6 ○ ○ | 中国建设银行 〇<br>China Construction BanA | 上海银行<br>Bank of Shanghui | Contact Contact |
| ▼ 其他银行,请点击这里输入卡号      |                                     |                          |                                                                                                    |
|                       | 到网上银                                | 行支付                      |                                                                                                    |
|                       |                                     |                          |                                                                                                    |

3、方式三"迷你付":需要迷你付终端配合使用。

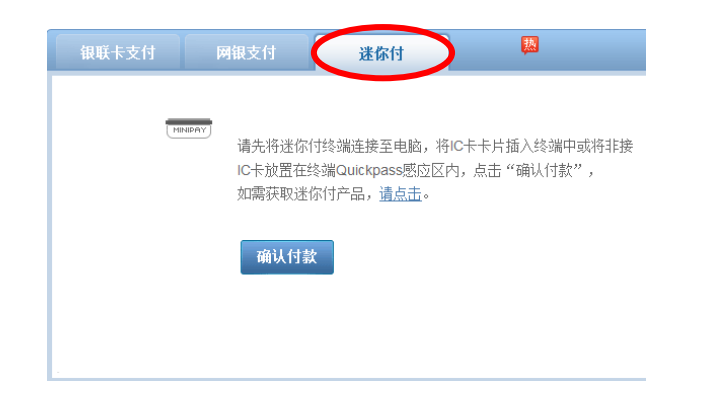

## 【微信支付】

选择后,系统会跳转到一个微信支付二维码的页面,学生使用 手机微信即可扫码支付

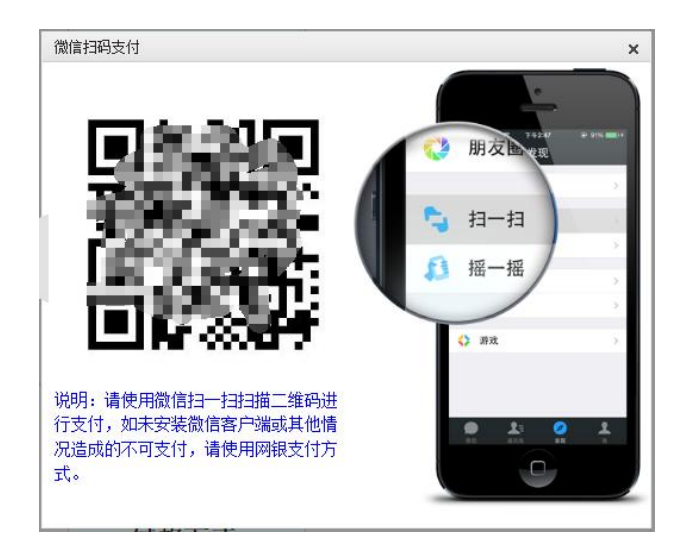

| pay.scnu.edu.cn 上的网页显示: | ×  |
|-------------------------|----|
| 交易成功                    |    |
|                         | 确定 |

4、缴费成功后,回到报考页面,刷新页面后,可以看到去缴费的 按钮已经更新为已缴费,点击已缴费按钮可查看缴费信息

| O                   | 教育<br>u.com | 视频   题库       | ■ 书城 在线፤       | 用户名:508<br>直播 教师资格证 | 201401816 个人中心  | · 退出 🛄 移动APP | 帮助中心 客服熱     | 线:020-852753 |
|---------------------|-------------|---------------|----------------|---------------------|-----------------|--------------|--------------|--------------|
| 在线学习                | 自考          | 考试安排          | 实践考核           | 成绩查询                | 申请学位            | 考试资料         | new)<br>代办服务 | 诚聘英才         |
| 个人信息                | ~           | ≰ўў 关于2015年4) | 月高等教育自学考试有:    | 关课程使用答题卡作答的         | 通知              |              |              |              |
| 综合查询                | ~           |               |                | 报考                  | 委考课             |              |              |              |
| 报考服务                | ~           | 准考证号:         | 010515302926   |                     | 考生姓名            | : 颜晓霞        |              |              |
| 教务管理                | ~           | 报考年月:         | 201511         |                     | 学校名称            | : 华南师范大学     |              |              |
| 申报学位                | ~           | 专业名称:         | 英语教育(独立本科科     | 段)                  | _               |              |              |              |
| 个人资料管理              | ~           |               |                |                     | 课程名称            |              |              |              |
| 头战课考核管理             | ×           |               | 美国文学选读         |                     |                 |              |              |              |
| 会考味考核官理<br>→报考委考课   | <u>^</u>    |               |                | 括                   | . <del></del> 赤 |              |              |              |
| 当前委考课报考查询           |             |               |                |                     |                 |              |              |              |
| 历史委考课成绩查询<br>委考资料下载 |             | 删除 打印回执       | 支付码:C6BC       | CAFE4E3A0F70D       | 已繳费             | 果程代码:        |              | 查询           |
| 过程性考核管理             | ^           | ■ 报考年月        | 准考证号 姓名        | i 院校                | 课程              | 考试时间         | 间 考试状态       | 审核状态         |
| 查询过程性考核成绩           |             | 201511 01     | 0515302926 颜晓霞 | 508-华南师范大学          | 10101-美国文学      | 选读           | 正常考试         | 审核通过         |
| 互认课考核管理             | ^           |               |                |                     |                 |              |              |              |
| 查询互认课课程成绩           |             |               |                |                     |                 |              |              |              |
| 毕业论文管理              | ^           |               |                |                     |                 |              |              |              |
| 直看指导老师              |             |               |                |                     |                 |              |              |              |

附件2

华南师范大学开放学院"实践考核"课程报考流程 考 生 在 浏 览 器 XX 输 λ 北 : http://service.gidaedu.com/home/scnu.action 账号是: 准考证号; (请辅导员告知学生准考证号)。 最初密码是:考生在奇大系统中报名时设置的密码或身份证后六位, 如考生忘记密码,请与辅导员联系。请考生保管好密码, 因密码被盗而出现报考错误,责任自负。 1、考生登陆奇大教育系统网页,输入相关信息,点击报考实践课, 进入报考页面,页面会显示学生能报考的课程,选择要报考的课程, 提交。系统会提交报考信息,并生成缴费订单。

|           | .com |                     |                                       |                             |                  |                      | V            | IP会页 课程 题                | 二年 彼伯          | n 移动AP          |  |
|-----------|------|---------------------|---------------------------------------|-----------------------------|------------------|----------------------|--------------|--------------------------|----------------|-----------------|--|
| 人信息       | ~    | <b>4</b> 》 2014年下半年 | ◆》 2014年下半年力理毕业登记手续须知                 |                             |                  |                      |              |                          |                |                 |  |
| 合查询       | ~    |                     | 报考实践课                                 |                             |                  |                      |              |                          |                |                 |  |
| 考服务       | ~    | 准考证号:               | 01051530                              | 2926                        |                  | 考生                   | E姓名:         | 颜晓霞                      |                |                 |  |
| 务管理       | ~    | 报考年月:               | 201511                                |                             |                  | 学材                   |              | 华南师范大学                   |                |                 |  |
| 报学位       | ~    | 专业名称:               | 英语教育                                  | (独立本科段)                     |                  |                      |              |                          |                |                 |  |
| 人资料管理     | ^    |                     |                                       |                             |                  | 课程名                  | 称            |                          |                |                 |  |
| 个人整体信息    |      |                     | 英语高级                                  | 听力                          |                  |                      |              |                          |                |                 |  |
| <u> </u>  | ^    |                     | 英语口语                                  |                             |                  |                      |              |                          |                |                 |  |
| 报考实践课     |      |                     | 二 二 二 二 二 二 二 二 二 二 二 二 二 二 二 二 二 二 二 |                             |                  |                      |              |                          |                |                 |  |
| 当前实践课授考查询 |      |                     | 200427122                             |                             |                  |                      |              |                          |                |                 |  |
| 老课老核管理    | ~    |                     |                                       |                             | 提                | 交                    |              |                          |                |                 |  |
| 报考委考课     |      |                     |                                       |                             |                  |                      |              |                          |                |                 |  |
| 当前委考课报考查询 |      | 删除 打印回劫             | L.                                    |                             |                  |                      | 课            | 程代码:                     |                | 查询              |  |
| 历史委考课成绩查询 |      | □ 报考<br>年月 准考订      | 時   姓<br>名                            | 教学                          | 点                | B                    | 完校           | 专业                       | 课程             | 审核状态            |  |
| 程件老核管理    | ~    |                     | 颜                                     | 01024701-化南师范大              | 学与广东外语学          | 大即 508-1             | 化南师          | B050206-英语教育(沖           | 10664-英        | 待审核 待           |  |
| 查询过程性考核成绩 |      | 201511 0105153      | 02926 晓<br>雷                          | 业学院自考沟通班                    | 3 37 73771 Mai C | 范大学                  | ÷11.07∓<br>学 | 立本科段)                    | 语口语            | 审核              |  |
| 认课考核管理    | ~    |                     | 颜                                     |                             | ジートナルマー          | tille and the second | いませ          | norocoa #inate //t       | 100FF #        | (±===+++++- /++ |  |
| 查询互认课课程成绩 |      | 201511 0105153      | D2926 晓<br>一                          | 01024701-平南师范大学<br>业学院自考沟通班 | デールホ外语さ          | ;不职 508−3<br>范大望     | 罕用帅<br>学     | 10000206-央诺教育(独<br>立本科段) | 10666-英<br>语听力 | (行甲核 侍)<br>审核   |  |
| 业论文管理     | ^    |                     | 霞                                     |                             |                  |                      |              |                          |                |                 |  |
|           |      |                     |                                       |                             |                  |                      |              |                          |                |                 |  |

2、提交报考后,教务老师审核通过之后,会在已报考课程信息的表格上方显示支付码,可点击去缴费按钮进行缴费。
 ps:报考的全部课程都审核通过后才能缴费。

| O<br>of 大才<br>QiDaEdu | <b>敗育</b><br>1.com |                                |                       | 用户名:5082                         | 201401816            | i 个人中心 i<br>VI | 退出 🚺 移动APP 帮助中4<br>🚣 🔽 🥠 | ひ 客服热线 : (<br>で<br>調査<br>(<br>)<br>)<br>)<br>(<br>)<br>)<br>(<br>)<br>)<br>)<br>(<br>)<br>)<br>)<br>(<br>)<br>)<br>)<br>(<br>)<br>)<br>)<br>)<br>)<br>)<br>)<br>)<br>)<br>)<br>)<br>)<br>) | 020-85275:<br>移动Al |
|-----------------------|--------------------|--------------------------------|-----------------------|----------------------------------|----------------------|----------------|--------------------------|----------------------------------------------------------------------------------------------------|--------------------|
| 个人信息                  | ~                  | ▲※ [广州]关于领取2014年下半年自学考试毕业证书的通知 |                       |                                  |                      |                |                          |                                                                                                    |                    |
| 综合查询                  | ~                  |                                |                       | 旧老                               | 方财课                  |                |                          |                                                                                                    |                    |
| 报考服务                  | ~                  | 准老证号,                          | 01051530              | רי אנ<br>מפר                     | <del>/</del> 1/36 64 | 孝生社之,          | <del>家和</del> 均雷         |                                                                                                    |                    |
| 教务管理                  | ~                  |                                | 201511                |                                  |                      | ウエルロ・          | 化南师结士学                   |                                                                                                    |                    |
| 申报学位                  | ~                  | 10万千万:                         | 201011                | (油白木和品)                          |                      |                | 平用外边入于                   |                                                                                                    |                    |
| 个人资料管理                | ^                  | ⇒±±±10.                        | 天阳软白                  | (1417)                           | 200 1                | 四 <i>内1</i> 5  |                          |                                                                                                    |                    |
| 个人整体信息                |                    |                                | ** ***                | ۳.+.                             | 味                    | 臣省称            |                          |                                                                                                    |                    |
| 实践课考核管理               | ^                  |                                | 央省高级                  | ガブ                               |                      |                |                          |                                                                                                    |                    |
| → 报考实践课               |                    |                                | 英语口语                  |                                  |                      |                |                          |                                                                                                    |                    |
| 当前实践课报考查询             |                    |                                | 英语听力                  |                                  |                      |                |                          |                                                                                                    |                    |
| 历史实践课成绩查询             |                    |                                |                       | 提                                | 交                    |                |                          |                                                                                                    |                    |
| 委考课考核管理               | ^                  |                                |                       |                                  |                      | _              |                          |                                                                                                    |                    |
| 报考委考课<br>当前委考课报考查询    |                    | 删除 打印回执                        | 支                     | 付码: 468CFAFBFA29D10F             | 去缴费                  | 课              | 程代码:                     |                                                                                                    | <u>查 询</u>         |
| 历史委考课成绩查询<br>委考资料下载   |                    | □ 报考<br>年月 准考订                 | <del> </del> 号 姓<br>名 | 教学点                              |                      | 院校             | 专业                       | 课程                                                                                                    | 审核<br>状态           |
| 过程性考核管理               | ^                  | 201511 0105153                 | <sup>2926</sup> 颜晚    | 01024701-华南师范大学与广东外语<br>业学院自考沟通班 | 艺术职                  | 508-华南师<br>范大学 | B050206-英语教育(独<br>立本科段)  | 10664-英i<br>口语                                                                                                    | 吾 审核通<br>过         |
| 查询过程性考核成绩             |                    | 201511 0105153                 | <i>颜</i> 晚            | 01024701-华南师范大学与广东外语             | 艺术职                  | 508-华南师        | B050206-英语教育(独           | 10655-英词                                                                                                    | 吾 审核通              |
| 互认课考核管理               | ^                  |                                | 霞                     | 业学院自考沟通班                         |                      | 范大学            | 立本科段)                    | 听力                                                                                                    | 过                  |
| 查询互认课课程成绩             |                    |                                |                       |                                  |                      |                |                          |                                                                                                    |                    |
| 毕业论文管理                | ^                  |                                |                       |                                  |                      |                |                          |                                                                                                    |                    |
| 查看指导老师                |                    |                                |                       |                                  |                      |                |                          |                                                                                                    |                    |

3、点击去缴费后,系统会跳转到支付页面,选择支付方式,点击全额支付,根据选择的支付方式进行支付。

| - Č    |         |                      | 您好! 顏晓霞!                |
|--------|---------|----------------------|-------------------------|
|        | 支付项目    | 2016年开放学院实践课程考<br>试费 | <b>常见问题</b><br>各根行卡支付限额 |
|        | 订单号     | 5840789              |                         |
|        | 可支付起始时间 | 2016-11-09 00:00     |                         |
|        | 可支付结束时间 | 2016-11-30 22:30     |                         |
| 你的计数户自 | 币种      | 人民币元[CNY]            |                         |
| 心的竹脉情忌 | 金额      | 1.00                 |                         |
|        | 姓名      | 颜晓霞                  |                         |
|        | 付款方式    |                      |                         |

【银联在线支付】

1、方式一"银联卡支付":需在银行办理网上支付业务及绑定

手机号。

| 直接付款                          |
|-------------------------------|
| 1. 输入卡号 ◆ 2. 输入验证证则 ◆ 3. 完成责任 |
| 储置卡                           |
|                               |

2、方式二"网银支付": 需配合个人网银使用。

| 银联卡支付 网银支付 迷你们                                                                                                    | 1 <b>1</b>                              |
|----------------------------------------------------------------------------------------------------|-----------------------------------------|
| 《 「 」 」 、 K OF CHINA K I K OF CHINA K I K OF CHINA K I K OF CHINA K I K OF CHINA K I K OF CHINA CONSTRUCTION BARK     《 」 、 K OF CHINA K I K OF CHINA K I K OF CHI | 〒 ◎ 今上海銀行 ◎ ⑧北京銀汗<br>Bank of Shanghai ◎ |
| ▼ 其他银行,请点击这里输入卡号                                                                                                    |                                         |
|                                                                                                    | 到网上银行支付                                 |

3、方式三"迷你付":需要迷你付终端配合使用

| 0 |       |                                              |                                                  |                               |
|---|-------|----------------------------------------------|--------------------------------------------------|-------------------------------|
|   | 银联卡支付 | 网银支付                                         | 迷你付                                              | <b>—</b>                      |
|   | 1903  | ■■■><br>請先將迷你付<br>IC-卡放置在終<br>如需获职迷你<br>确认付款 | 终端连接至电脑,将<br>端Quickpass感应区(<br>付产品, <u>请点击</u> 。 | IC卡卡片插入终端中或将非接<br>内,点击"确认付款", |

【微信支付】

选择后,系统会跳转到一个微信支付二维码的页面,学生使用 手机微信即可扫码支付

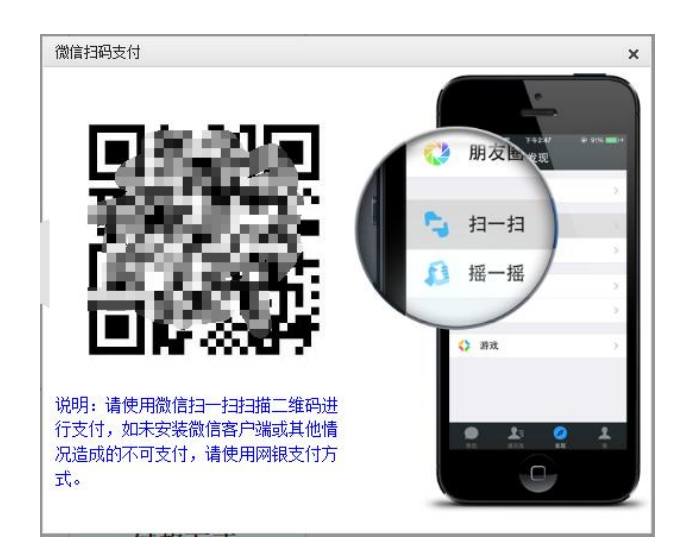

| pay.scnu.edu.cn 上的网页显示: | ×  |
|-------------------------|----|
| 交易成功                    |    |
|                         | 确定 |

4、缴费成功后,回到报考页面,刷新页面后,可以看到去缴费的 按钮已经更新为已缴费,点击已缴费按钮可查看缴费信息

|                     | u.com |                                                              |                                             |                                                                        |                              | VI                      | 2会员 课程 题库                                          | 微信                         | 移动A      |
|---------------------|-------|--------------------------------------------------------------|---------------------------------------------|------------------------------------------------------------------------|------------------------------|-------------------------|----------------------------------------------------|----------------------------|----------|
| 个人信息                | ~     | 🐴 [广州]关于领职                                                   | ♠※ [广州]关于领取2014年下半年自学考试毕业证书的通知              |                                                                        |                              |                         |                                                    |                            |          |
| 综合查询                | ~     |                                                              |                                             | 报考察                                                                    | 实践课                          |                         |                                                    |                            |          |
| 报考服务                | ~     | 准考证号:                                                        | 010515302                                   | 2926                                                                   | ź                            | 生姓名:                    | 颜晓霞                                                |                            |          |
| 教务管理                | ~     | 报考年月:                                                        | 201511                                      |                                                                        | 9                            | ⊉校名称:                   | 华南师范大学                                             |                            |          |
| 申报学位                | ~     | 专业名称:                                                        | 5 (人口)                                      |                                                                        |                              |                         |                                                    |                            |          |
| 个人资料管理              | ^     |                                                              |                                             |                                                                        | 课程                           | 名称                      |                                                    |                            |          |
| 个人整体信息 实践课考核管理      | ~     |                                                              | 英语高级                                        | 近力                                                                     |                              |                         |                                                    |                            |          |
| → 报考实践课             |       |                                                              | 英语口语                                        |                                                                        |                              |                         |                                                    |                            |          |
| 当前实践课报考查询           |       |                                                              | 英语听力                                        |                                                                        |                              |                         |                                                    |                            |          |
| 历史实践课成绩查询           |       |                                                              |                                             | 提                                                                      | 办                            |                         |                                                    |                            |          |
| 委考课考核管理             | ^     |                                                              |                                             |                                                                        | ~                            | <br>                    |                                                    |                            |          |
| 报考委考课<br>当前委考课报考查询  |       | 删除 打印回执                                                      | 支                                           | 竹码: 468CFAFBFA29D10F                                                   | 已繳费                          | 课利                      | 呈代码:                                               | 결                          | 间        |
| 历史委考课成绩查询<br>委考资料下载 |       | ■ 报考<br>年月 准考证                                               | F号 姓<br>名                                   | 教学点                                                                    |                              | 院校                      | 专业                                                 | 课程                         | 审核<br>状态 |
| 过程性考核管理             | ^     | 201511 01051530                                              | <sup>)2926</sup>                            | 01024701-华南师范大学与广东外语:<br>业学院自考沟通班                                      | 艺术职 50<br>57                 | 08-华南师<br>6大学           | B050206-英语教育(独<br>立本科段)                            | 10664-英语<br>口语             | 审核通<br>过 |
| 过程性考核管理             | ^     | <ul> <li>201511 01051530</li> <li>201511 01051530</li> </ul> | 2926 <sub>霞</sub><br>霞<br>2926 <sub>霞</sub> | 01024701-平闸师范大学与广东外语;<br>业学院自考沟通班<br>01024701-华南师范大学与广东外语;<br>业学院自考沟通班 | 乙不职 50<br><u>克</u><br>艺术职 50 | 08-毕南帅<br>包大学<br>08-华南师 | B050206-央语教育(独<br>立本科段)<br>B050206-英语教育(独<br>立本科码) | 10664-英语<br>口语<br>10655-英语 | 甲过 审 过   |

附件 3:

## 开放学院毕业论文报考操作流程

考生在浏览器输入网址: http://www.qidaedu.com/login.jsp 账号是: 准考证号; (请辅导员告知学生准考证号)。 最初密码是: 考生在奇大系统中报名时设置的密码或身份证后六位, 如考生忘记密码,请与辅导员联系。<u>请考生保管好密码,</u> 因密码被盗而出现报考错误,责任自负。

一、学生登录系统(scnu.qidaedu.com),进入毕业论文管理----申报毕业论文模块;选择院校,专业,课程,并提交(请按顺序选择)。

| <b>A</b> ++  | 粉苔    |                                 |             |        | 用户名:508       | 201404559   | 个人中心      | 退出 帮助中心 |         |
|--------------|-------|---------------------------------|-------------|--------|---------------|-------------|-----------|---------|---------|
| QiDaEd       | u.com |                                 | 请输入按照       | 新关键词   |               |             | 按索        |         |         |
| 首页           | 自考报名  | 自考专业                            | \$1.C\$210  | 4359K  | 成绩查询          | Ф3          | 1942      | 在线学习    | ) ister |
| 个人信息         | ~     | <ul> <li>(广州)关于领取203</li> </ul> | 4年下半年自学考试毕  | 起证书的通知 |               |             |           |         |         |
| 综合查询         | ~     |                                 |             | th.    | 招添布外文         |             | -         |         |         |
| 报考服务         | ~     | 准未订号:                           |             |        | JR T JL IC.A. | 姓名:         |           |         |         |
| 教务管理         | ~     | 报考年月: )                         |             |        |               | <b>除約</b> : | 华南桥范大5    | ¥ • •   |         |
| 中报学位         | ~     | 相考专业: 芝                         | 术设计 (独立本科程) | • •    |               | 课程: [       | 秦作贤文      | ••      | _       |
| 实践课考核管理      | ~     | JACON CO                        |             |        |               | STAR .      | 1 4 10 15 |         |         |
| 美考课考核管理      | ~     |                                 |             |        | 提交            |             |           |         |         |
| 过程性考核管理      | ~     |                                 |             |        |               |             |           |         |         |
| 互认课考核管理      | ~     |                                 |             |        |               | i           | ₹程代码:     |         | 童道      |
| 毕业论文管理       | ^     | □ 报考年月                          | 准考证号        | 姓名     | 教学点           | 院校          | 专业        | 课程      | 审核状态    |
| 音影描导者团       |       |                                 |             |        |               |             |           |         |         |
| 电报毕业论文       |       |                                 |             |        |               |             |           |         |         |
| 申请举业论文(社会考生) | )     |                                 |             |        |               |             |           |         |         |
| 论文语题         |       |                                 |             |        |               |             |           |         |         |
| 论文编码         |       |                                 |             |        |               |             |           |         |         |
| 论文正文         |       |                                 |             |        |               |             |           |         |         |
| 导闭提问         |       |                                 |             |        |               |             |           |         |         |
| 49603        |       |                                 |             |        |               |             |           |         |         |

二、开放学院办审核

学生报名成功后,待开放学院办进行名单的审核,审核通过后学生方可登录进行 缴费。

开放学院办登录系统平台端,进入教务管理--毕业论文名单审核模块进行审核。

|          |      |    |                                     |                | 次農项目名称 ●                |                |                     |
|----------|------|----|-------------------------------------|----------------|-------------------------|----------------|---------------------|
|          |      |    | 3541                                | 2018年1125      |                         |                | Tit                 |
| 报考年<br>月 | 准考证号 | 姓文 | 較学点                                 | 院校             | 专业                      | 课程             | 审核<br><del>状态</del> |
| 201611   |      |    | 01023901-华南师范大学与广东女子职<br>业技术学院自考沟通班 | 508-华南<br>师范大学 | B040102-学前教育<br>(独立本科段) | 06999-毕<br>出化文 | 审核<br>通过            |
|          |      |    | 订单信息                                |                |                         |                |                     |
| 题        | !用   |    | 支付码                                 |                | H                       | 異作             |                     |
| 37       | .00  |    | 3A3995FB7D9C4BE2                    |                | 去                       | 教表             |                     |
|          |      |    | 0 YAR                               |                |                         |                | の東日時<br>4 <b>7</b>  |
|          |      |    |                                     |                |                         |                |                     |

三、学生网上缴交报考费

待开放学院办审核名单后,报考审核状态为审核通过的学生,在 界面上会出现"去缴费"的按钮,点击该按钮即可进入缴费页面。

|          |      |    | 8880 (                              |                | の調道日名作 ●                | ą.             |          | ×    |
|----------|------|----|-------------------------------------|----------------|-------------------------|----------------|----------|------|
|          |      |    | 2541                                | 20104010       | TREATING                |                | 7iti     |      |
| 报考年<br>月 | 准考证号 | 姓名 | 教学点                                 | 院校             | 专业                      | 课程             | 审核<br>状态 |      |
| 201611   |      |    | 01023901-华南师范大学与广东女子职<br>业技术学院自考沟通班 | 508-华南<br>师范大学 | B040102-学前教育<br>(独立本科段) | 06999-毕<br>业论文 | 审核<br>通过 |      |
|          |      |    | 订单信息                                |                |                         |                |          |      |
| 8        | 费用   |    | 支付码                                 |                | 扬                       | 見作             |          |      |
| 3        | 7.00 |    |                                     | -              | → <u></u> 去             | <b>激</b> 表     |          |      |
|          |      |    | Uena                                |                |                         |                | 好        | 1.60 |
|          |      |    |                                     |                | ч¢                      |                |          |      |

选择在线支付或微信支付后点击"全额支付按钮"

|            |         |                  | 常現行長支付開設 |
|------------|---------|------------------|----------|
|            | 支付项目    |                  |          |
|            | 订单号     |                  |          |
|            | 可支付起始时间 | 2016-09-15 00:00 |          |
|            | 可支付结束时间 | 2017-01-31 22:30 |          |
|            | 币种      | 人民币元[CNY]        |          |
| 您的付款信息     | 金额      |                  |          |
|            | 姓名      |                  |          |
|            | 付款方式    |                  |          |
| 青选择网上支付银行: |         |                  |          |
| • Union    | 在线支付    | ◎ 😳 微信支付         |          |